# 奈良県立大学パソコンルーム等 利用の手引(2023)

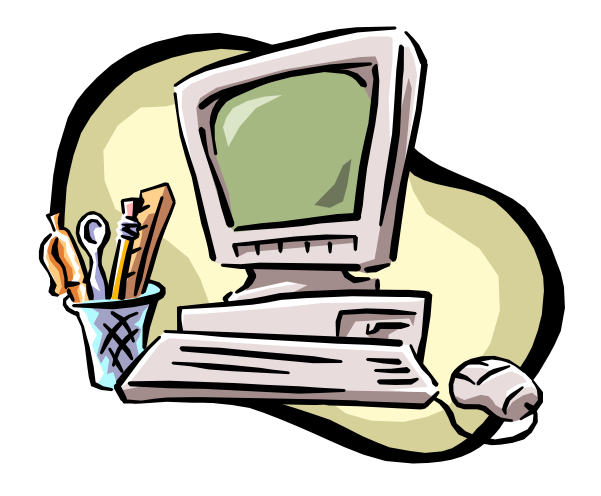

この手引は、学内に設置されているパソコン・メールシス テム・学内無線LANおよび関連する情報機器の快適かつ適 切な利用のために作成されています。これらの設備を利用 する際には一定のルールのもとで使用しなければ、機器の 故障やネットワークでつながる学外のコンピューター・システ ムにまで障害が及ぶ可能性があります。授業や就職活動、 研究等において支障をきたすことを避けるためにも、この利 用の手引をよく読んで正しく利用してください。

## 1. 利用目的

各種機器等の利用目的は、下記のものでなければなりません:

- 1) 学術研究
- 2) 授業又は自習
- 3) 就職活動
- 4) その他学長が特に必要と認めたもの

[不適切な利用目的の例]

- i)私的興味のための利用:
   ゲーム(インターネット上も含む)
   私的文書/ファイルの作成
   知人・友人との個人的交信のための利用
   私的興味からのホームページ閲覧
   インターネットを使う商品の売買 等
- ii) 社会通念上適切ではないと考えられるホームページの利用:自殺・毒物・風俗関連など、社会通念上不適切と考えられるホームページの利用です。
- iii) 学外の活動のためのパソコンや無線LANの利用:習い事、趣味のグループ、政治活動等を含みます。
- iv)本学の秩序を乱す利用: 適切な手続きを経ないもの、および本学の諸規定に違反する行為を行うためにパソコン を利用することです。
- V)本学のサーバに過度の負荷を課すと考えられる利用

2. 利用上の注意事項

- 各種機器等は、常に正常な動作を保証するものではありません。
   十分な管理や点検を行っておりますが、機能停止や情報の消失あるいは損失等が起こる可 能性があります。
- 2) 自己の責任で学内設置のパソコンや無線 LAN を利用することを認識して下さい。 故障や機能停止による情報の消失や損失について大学は責任を負いません。 重要な文書や情報については「バックアップファイル」を作成するように心掛けて下さい。
- 3) インターネット利用に関連して生じる責任は、全てその利用者本人にあります。 その利用により法的責任(損害賠償請求や処罰など)が生じた場合、大学は一切責任を負い ません。
- 4)本学に在学中のみ利用可能とします。 卒業(退学、転学、除籍)すると、サーバ内に保存されたデータやメールアドレスを削除します。

### 3. 利用者の遵守事項

利用者は、適正な利用と最適な利用環境を保持するために、この手引きの主旨を充分に理解し、 特に次のことを必ず守って下さい。

## ●全体に関する遵守事項

- ・自分のパスワードを他人に漏らさないこと。
- ・他の利用者の迷惑となるような利用をしないこと。
- ・利用者は他の利用者の秘密を第三者に漏らさないこと。
- ・ウィルス感染の可能性に絶えず注意を払うこと。
- ・インターネットを利用するときには、著作権や個人情報について十分考慮すること。
- ・容量の限界があるので、私的興味による接続や長時間にわたる大容量ダウンロードなどをしな いようにすること。
- ・各種機器等を利用中に席を離れるのはできるだけ避けること。席を離れている間にデータや資料の改変や紛失あるいはパソコンの終了などが起きたとしても責任は利用者にあります。

#### ●パソコンルーム利用上の遵守事項

- ・パソコンにインストールされているシステム・ファイルやソフトウェアを複写、消去、あるいは、改 変、破壊などしてはならない。(著作権の侵害や器物の損壊等の違法行為に該当します)
- ・パソコンには大学の許可なく新たなソフトウェアをインストールしてはならない。
- ・印刷するための用紙は、利用者各自で用意すること。
- ・熱転写用紙はプリンターの故障の原因となるので使用してはいけません。
- ・紙詰まりの原因となるので両面印刷や再利用(一度印刷した紙を用いての印刷)はしないこと。
- ・室内では飲食禁止、禁煙です。
- ・過度の騒音を立てないこと。大声・嬌声を発しないこと。
- ・室内で携帯電話を使用しないこと。
- ・ホワイトボード、机、いすなど、使用後は整理整頓し、清掃、消灯の確認を忘れないこと。
- ・不要な印刷物等のごみを教室内に放置しないこと。

## 4. 罰則について

上記の遵守事項を守らない利用者には利用制限・利用禁止・データの削除等の処分を行うことが あります。該当者に賠償責任が生じる場合もあります。また、全面的な利用禁止措置に及ぶことも あり得ますので、利用する責任を自覚し、3.の遵守事項を守って下さい。

#### 5. 問い合わせ先

### 地域交流棟1階 事務局 教務·学生課

## 6.3号館パソコンルーム利用の手引

1) 以下のソフトウェアがインストールされています。

・Microsoft Office Professional Plus 2019 全ての PC

- ・JL-Education JUST PDF 全ての PC
- ・SPSS 教員用及び PC1~4のみ
- •Adobe Creative Cloud 教員用及び PC1~2のみ

2) ログオン

3号館パソコンを利用するためには、ユーザーIDとパスワードが必要です。

パソコン本体とディスプレイの電源スイッチを入れ下さい。しばらくするとユーザー名と初期パス ワード入力画面が開きます。

ユーザーID は各自の学籍番号です。例えば、「32500」の学籍番号の学生は「ユーザー名」欄に 「32500」と入力します。初期パスワードは学籍番号と同じ数字ですので、「32500」の学生は「パス ワード」欄に「32500」と入力します。

入力後、パスワードの変更を要求されます。画面に従い、初期パスワードと新規パスワードを入 カし、登録します。

パスワードは重要な個人情報ですので、他人に分からないように大切に保管してください。 やむを得ない事情で、パスワードを忘れてしまった場合は速やかに教務・学生課に申し出て ください。仮パスワードを発行します。

#### ◆ログオン失敗

ログオンに失敗した場合は、エラーメッセージ画面が表示されますので、再度正しいユーザーID とパスワードを入力してください。それでもうまくログオンできない場合は、教務・学生課に届け出 てください。

3) データ保存について

大切なファイルやデータは、必ずメモリ媒体に各自で保存してください。何らかの理由により、サ ーバ内の各自の領域に保存されたファイルやデータが削除、あるいはクラッシュしても、大学はー 切責任を負いません。卒業(退学、転学、除籍)すると、サーバ内に保存されたデータは削除しま す。

4) プリンター利用について

3 号館のプリンターを利用する場合、用紙は各自で用意してください。用紙は、必ず普通用紙を 用いてください。「インクジェット用紙」や「熱転写用紙」は絶対に用いないでください。

これらの用紙を用いて、プリンターが故障した場合は、本人負担になります。

1) Microsoft365とは

Microsoft 365 Apps for enterpraise(word, powerpoint, excel 等)等を個人のパソコン等で利用 できるものです。

奈良県立大学の教職員・学生の皆様は、奈良県立大学と Microsoft365 のサブスクリプション契約により、無料で利用できます。

詳細な利用方法は manaba 等に掲載のマニュアルをご参照下さい。

2) ログイン方法

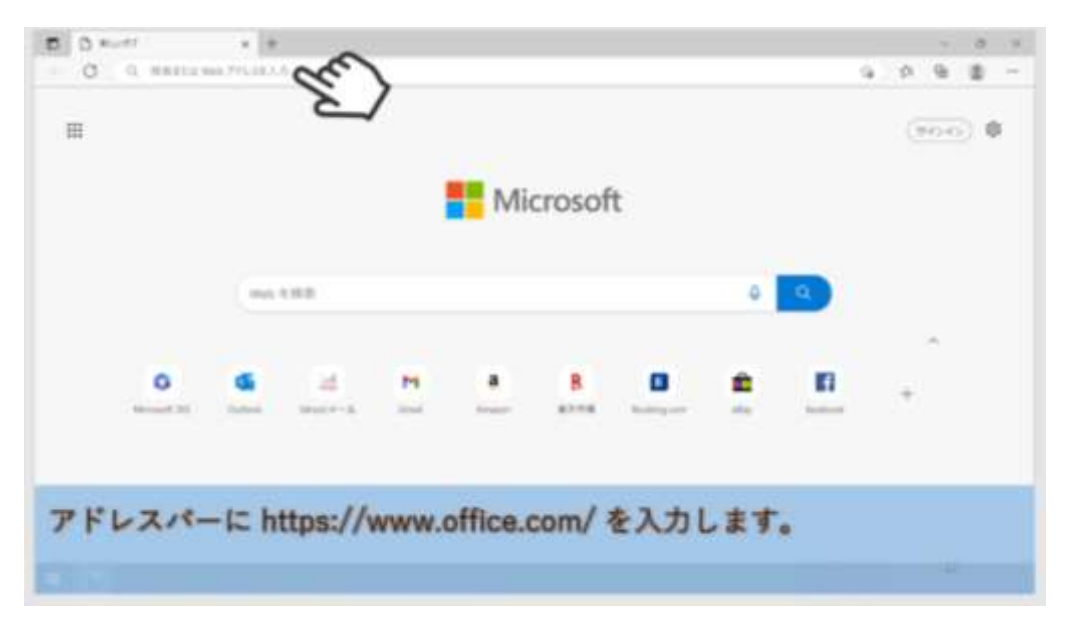

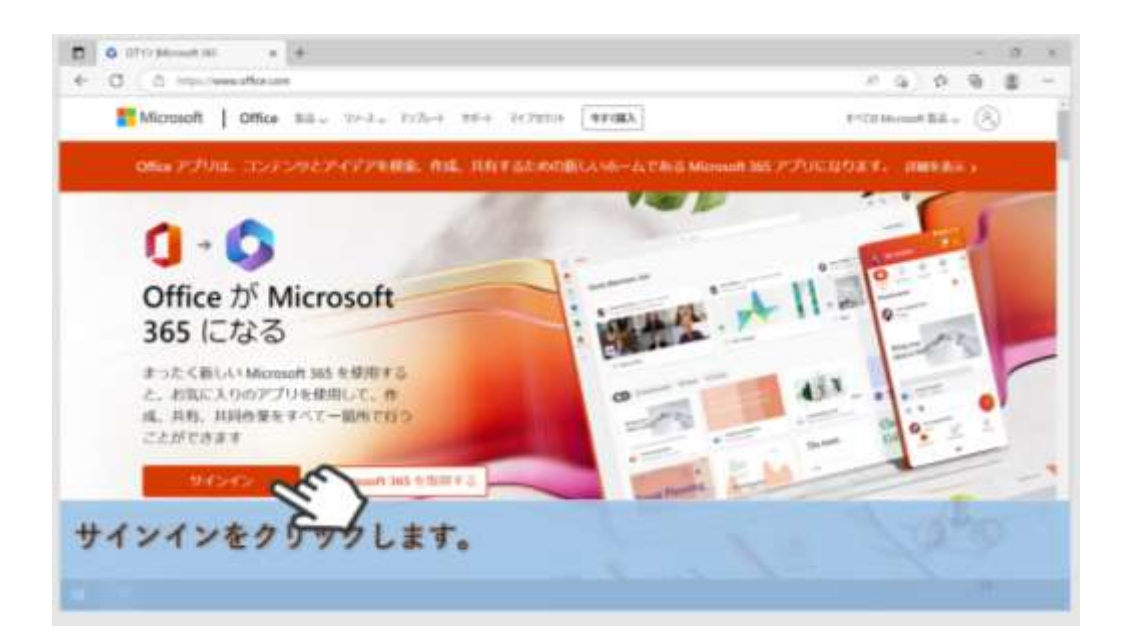

| ー Microsoft<br>サインイン                           | ※個人毎に配布されたID<br>(●●●@narapu.ac.jp) |
|------------------------------------------------|------------------------------------|
| userC1 Onangoust ja                            | を入力して下さい。                          |
| Phry Hamistan Mg. Milter<br>Physic Physics Mg. | et.                                |
| 91                                             | - Chr                              |
|                                                | 2                                  |
| Q. 2000 the                                    |                                    |

| Monade     Col-42, Monade diamon 20 (1970) + 10(1970) + 10(1970) + 4(1970) + 10(1970) + 10(197 |  |
|----------------------------------------------------------------------------------------------------|--|
| BRAILSTEITUILA<br>SERVES                                                                                                    |  |
| (A starter                                                                                                    |  |
| THE ARTIST AND AND ADDRESS TO BE A REAL PROPERTY OF THE AREA ADDRESS TO A REAL PROPERTY.                                                                                                    |  |
|                                                                                                    |  |

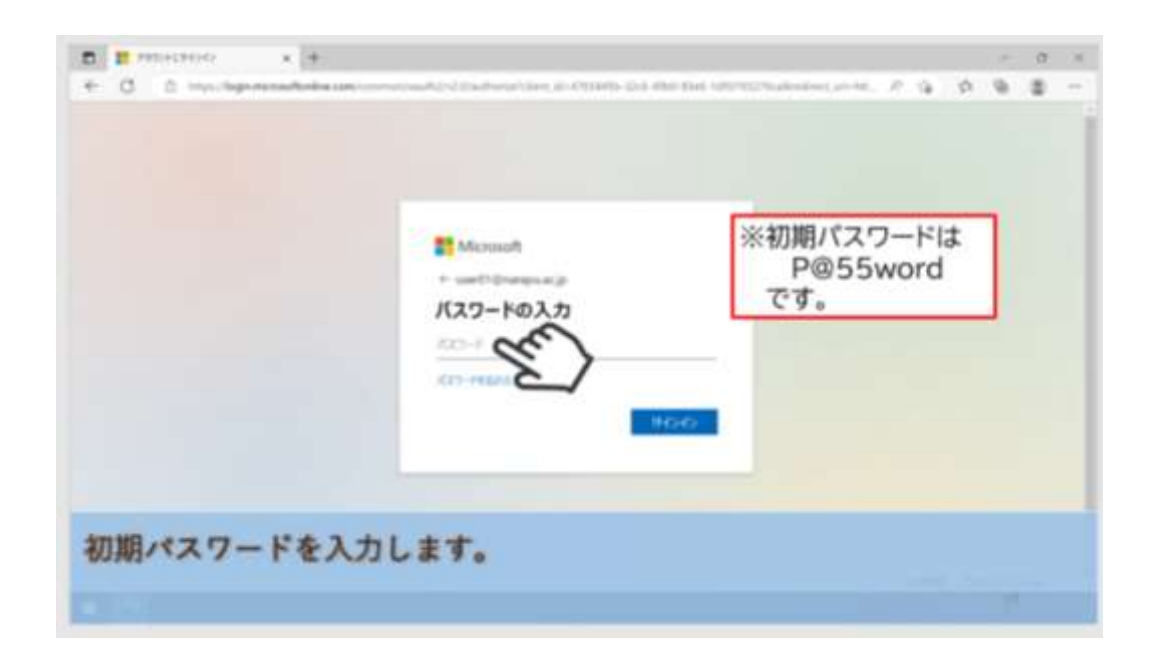

| 12 A 10                                                                                                    |  |  |  |  |
|----------------------------------------------------------------------------------------------------|--|--|--|--|
| Nicrosoft                                                                                                    |  |  |  |  |
| パスワードの更新                                                                                                    |  |  |  |  |
| WHETE CHARMEN AND A POINT AND A POINT AND |  |  |  |  |
| A. ICES-PERMITSARINALIT.                                                                                                    |  |  |  |  |
| < 2                                                                                                    |  |  |  |  |
| BOACO-1                                                                                                    |  |  |  |  |
| ALC: POMILLE                                                                                                    |  |  |  |  |
| 1000                                                                                                    |  |  |  |  |
|                                                                                                    |  |  |  |  |
| the second second second second second second second second second second second second second second second s                                                                                                    |  |  |  |  |

| Mossaft<br>Heritideneticalit<br><b>//27-/-0/55</b> 6, 627-rotationentitical<br>Bioch25-r<br>Bioch25-r<br>(27-rotationent |       |      |  |
|----------------------------------------------------------------------------------------------------|-------|------|--|
| <br>                                                                                                    | <br>- | <br> |  |

## 学内無線 LAN への接続方法

<u>OS が Windows10 の場合</u>

① デスクトップ右下のタスクトレイに表示されているの「ネットワーク」のアイコンをクリックします。

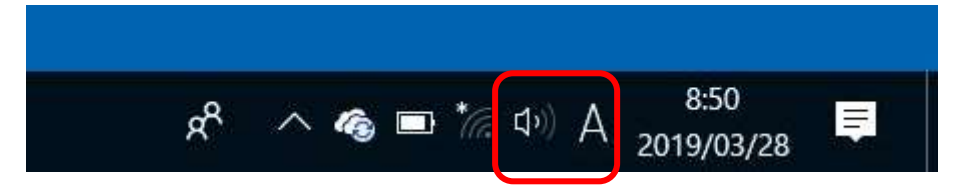

② 接続可能なワイヤレスネットワーク接続が表示されます。

[NARAPU-AP]をクリックします。

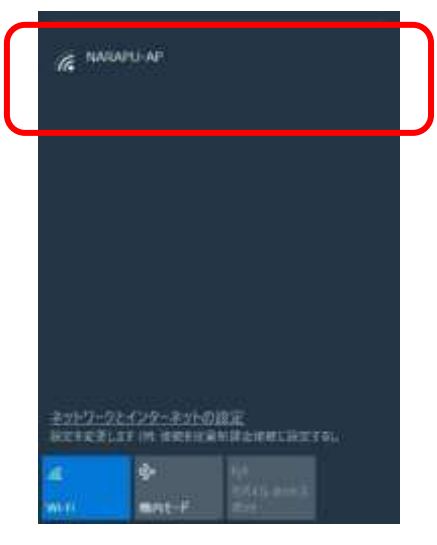

③ NARAPU-AP の[接続]ボタンをクリックします。

| C NARAPU AP |    |
|-------------|----|
| 🗌 自動的人接続    |    |
|             | 接続 |
|             | N  |

④ 学内無線 LAN「NARAPU-AP」に接続完了です。インターネット接続認証ページが自動的に 表示されます。

認証方法について後述の「インターネット接続認証方法」をご参照ください。

<u>OS が MAC OS の場合</u>

① メニューバーの「ネットワーク」のアイコンをクリックします。

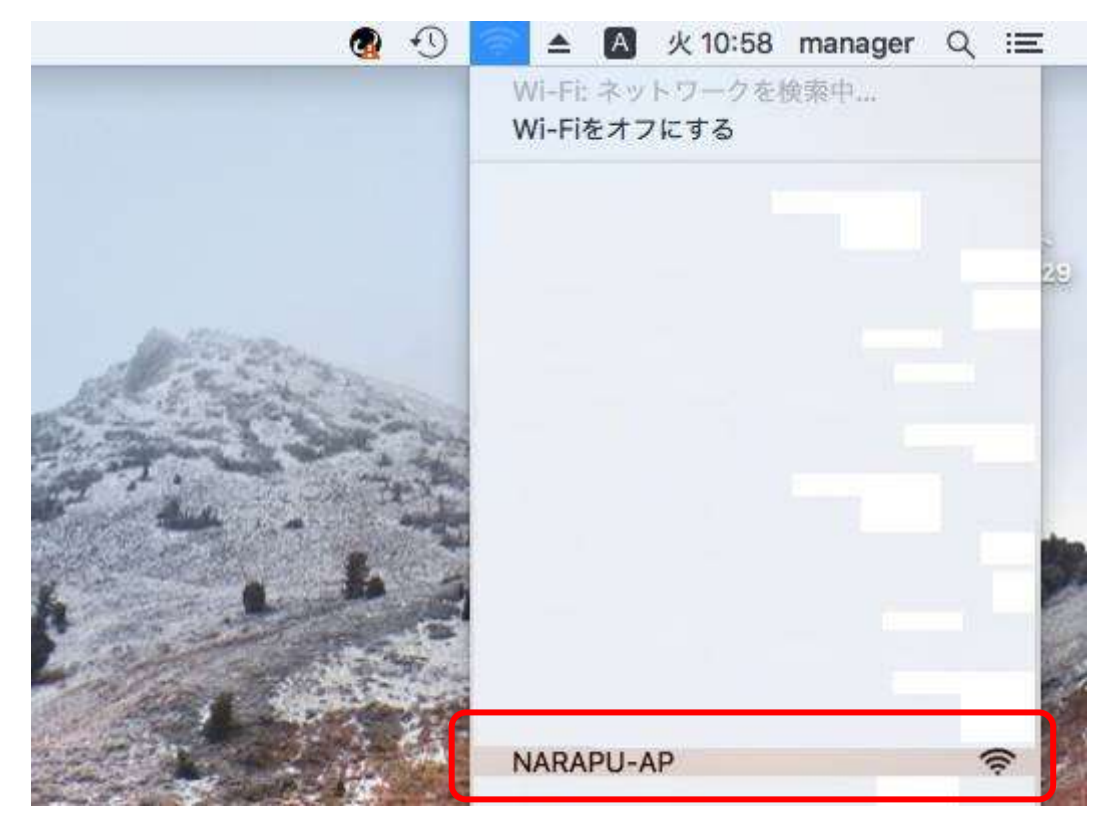

② 下記のようなインターネット接続認証ページが自動的に表示されます。
認証方法について後述の「インターネット接続認証方法」をご参照ください。

| Please enter your username and pasaword to continue. |  |
|------------------------------------------------------|--|
| Usemame:                                             |  |
| Password:                                            |  |

<u>OS が Android の場合</u>

① Wi-Fiリストにある NARAPU-AP をタップして下さい。

| NAKAPU-AP | ♥ ① |
|-----------|-----|
|           |     |
|           |     |
|           |     |
|           |     |
|           |     |

下記のようなインターネット接続認証ページが自動的に表示されます。
 認証方法について後述の「インターネット接続認証方法」をご参照ください。

| 09:43 擶 🥱 🐯 |                         | ([]) 🔞 (82) |
|-------------|-------------------------|-------------|
| ☆ 🛛         | Firewall Authentication | 0           |

| FUR                       | TINET                        |
|---------------------------|------------------------------|
| Authentical               | tion Required                |
| Please enter your usernan | ne and passoword to continue |
| Osername                  |                              |
| Pateword                  |                              |
|                           |                              |

<u>OS が iOS の場合</u>

① Wi-Fiリストにある NARAPU-AP をタップして下さい。

| <b>≑ (i</b> ) |
|---------------|
|               |
|               |

下記のようなインターネット接続認証ページが自動的に表示されます。
 認証方法について後述の「インターネット接続認証方法」をご参照ください。

| 13:58 9月10日(内) |           | ad 4G 18% a |
|----------------|-----------|-------------|
|                | 10.10.1.1 |             |
|                | NARAPU-AP |             |
|                | 1000      |             |

| F                                                | 41 II IE I.                  |
|--------------------------------------------------|------------------------------|
| Authentic                                        | ation Required               |
|                                                  |                              |
| Please enter your usern                          | ame and password to continue |
| Please enter your usern<br>Username              | une and password to continue |
| Please enter your usern<br>Username<br>Pssaword: | ame and password to continue |

# インターネット接続認証方法

0

認証画面が自動的に表示されていない場合、Web ブラウザを利用して、任意のホームページを閲 覧しようとすると、認証画面が割り込み表示されます。

自身の[学生 ID]と[パスワード]を入力して、[ログイン]ボタンをクリックして下さい。 ※このIDとパスワードはパソコンルームのログインID及びパスワードと同一のものです。 ※ID・パスワード配布後、パソコンルームにて、ログイン及びパスワード変更を1度も行っていない とログインができません。

| Frewall Authentication * |                                                                                                    |   |  |  |
|--------------------------|----------------------------------------------------------------------------------------------------|---|--|--|
| 0 D 0                    | ② 保護されていない通信   10.10.1.1.1000/(glauth?060106649283ebd5                                                                                                    | Ŷ |  |  |
| U<br>Pa                  | ② ほそれていたいまま 1818 1.1 1000/guadeh000106349283ebd5 Jestimation and password に学生 ID の[パスワード]を入力します。 FECERTIFIET. Authentication Required Please enter your username and password to continue. Username: Password: | Ŷ |  |  |
|                          | Continue                                                                                                    |   |  |  |

認証に成功したら、自動的にホームページにリダイレクトされ、インターネットの利用が可能になり ます。

| . MSR                                                                            | ann -17-3 7.7 3-3 × +                    |                           |                                                                                                    |  |  |
|----------------------------------------------------------------------------------|------------------------------------------|---------------------------|----------------------------------------------------------------------------------------------------|--|--|
| e ÷                                                                              | 🗙 û 🌘 min.com/ja-jp/?ocid-witpet         | ipc+u477                  |                                                                                                    |  |  |
| IOS および Android で Microsoft ニュース アプリを入手する<br>ダークテーマオプション、レイアウトの選択、後で読むために保存などの機能 |                                          |                           |                                                                                                    |  |  |
|                                                                                  | <b>y</b> msn<br>powerd by Microsoft Hean | t                         | ۵                                                                                                    |  |  |
|                                                                                  | 2 Outlook.com                            | el X-JL 🧕 Aman            | on 💼 Microsoft Store                                                                                                    |  |  |
|                                                                                  | 1.00/1                                   | 1007 COURT                | -                                                                                                    |  |  |
|                                                                                  | MSNC裏するアンケート 📃 協能                        | видит/заче 🖌 Мони         | ж-АСОЖ Ган-х и                                                                                                    |  |  |
|                                                                                  | <b>MG 1011 1011 101</b>                  | デック 詰載 え                  | ボーツ エンタメ 注日                                                                                                    |  |  |
|                                                                                  | a called the                             | 中国力進出部                    | n, नव्ययटच्ळत्रम्मा 👩                                                                                                    |  |  |
|                                                                                  |                                          | 文料相に検生                    | BE. EFFETRE                                                                                                    |  |  |
|                                                                                  | Sand and and                             | (waterolize)              | こ暮ち)米に見返り要求 🎊                                                                                                    |  |  |
|                                                                                  | 144 CA 19                                |                           | 加んでしまった韓国 👔                                                                                                    |  |  |
|                                                                                  |                                          | Contraction of the second | The last the state of the lot of the last of the last |  |  |

## ・再ログインに関して

ログイン後、ネットワークへのアクセスが行われない状態で一定時間経過すると、 次のアクセス時に再度ユーザー認証画面が表示されます。 その際は改めて[**学生 ID**]と[**パスワード**]を入力し、ログインしてください。 ※このIDとパスワードはパソコンルームのログインID及びパスワードと同一のものです。

※それまで閲覧していたページに表示するには、戻る「←」ボタンで戻ってください。

## ・終了時のログアウト

ログアウトする場合は、URL に

http://10.10.1.1:1000/logout?

と入力し、「エンターキー」を押したらログアウトされることになります。

#### ·動作環境

- 対応 OS : Windows10、Windows11、macOS mojave、macOS monterey、iOS 15.3.1、 Android12
- 対応ブラウザ : GoogleChrome、Microsoft Edge、safari

(上記環境以外は未確認です。上記環境以外での動作については自己責任で設定してください)

| 棟     | 場所    |
|-------|-------|
| 本館    | 全域(※) |
| 1号館   | 全域(※) |
| 2号館   | 2階自習室 |
| 3号館   | 全域(※) |
| 図書館   | 全域(※) |
| 地域交流棟 | 全域(※) |
| コモンズ棟 | 全域(※) |

#### ・無線 LAN を利用可能な場所(令和5年4月現在)

※屋上、トイレ、倉庫は除きます。